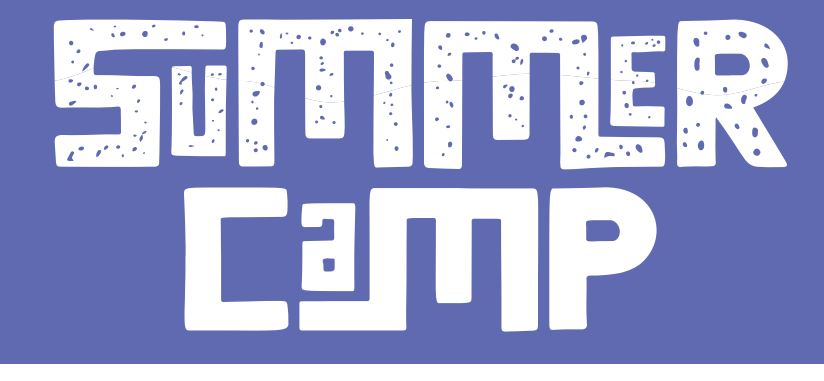

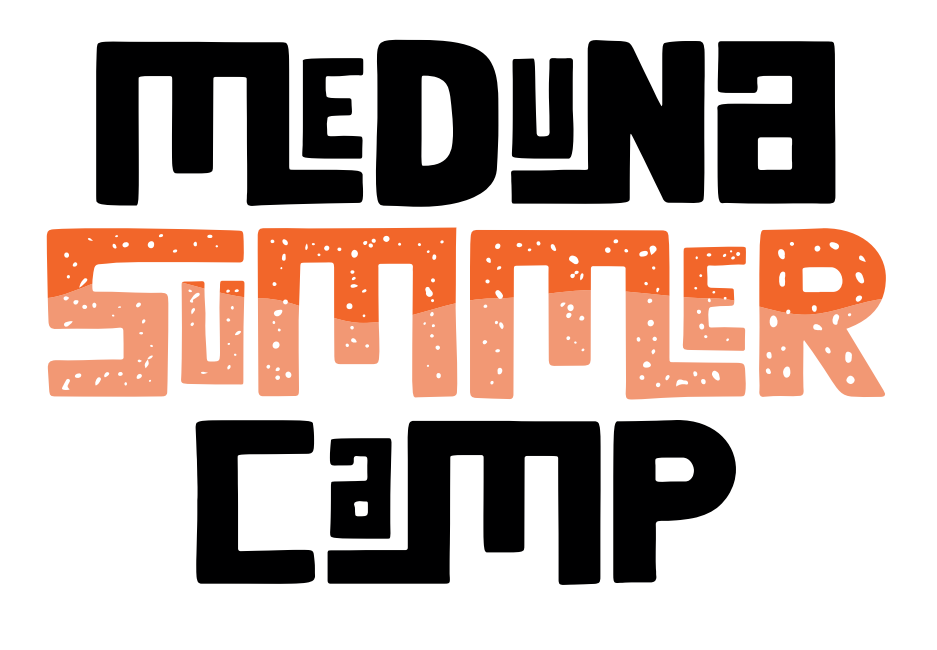

### in collaboration with

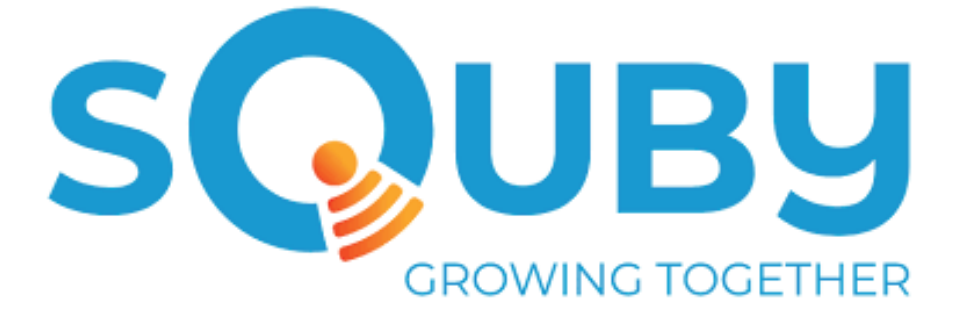

#### La Nostra estate...GIOCO e divertimento

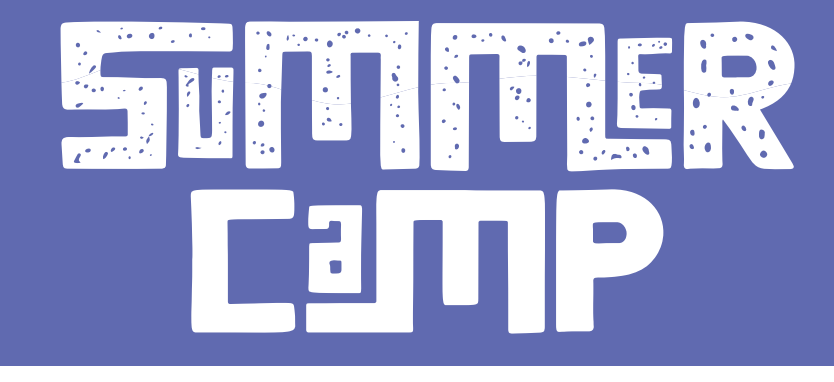

# PRIMI PASSI PER L'ISCRIZIONE

Dopo aver effettuato la registrazione iniziale, noterete un **"Credito Residuo" (1)** con un importo iniziale di "-20", che rappresenta la quota d'iscrizione unica e automatica da pagare all'inizio.

Il pulsante **"Ricarica Credito" (2)** vi consente di effettuare una ricarica del portafoglio virtuale dell'app con qualsiasi importo desiderate per utilizzarlo durante il nostro Summer Camp.

Quando prenotate le settimane, le **"Uscite" (3)** aumentano in base alla spesa effettuata.

Se effettutate una ricarica tramite portafoglio app, bonifico bancario o pagamento presso la nostra sede, le **"Entrate" (4)** aumentano in base all'importo versato.

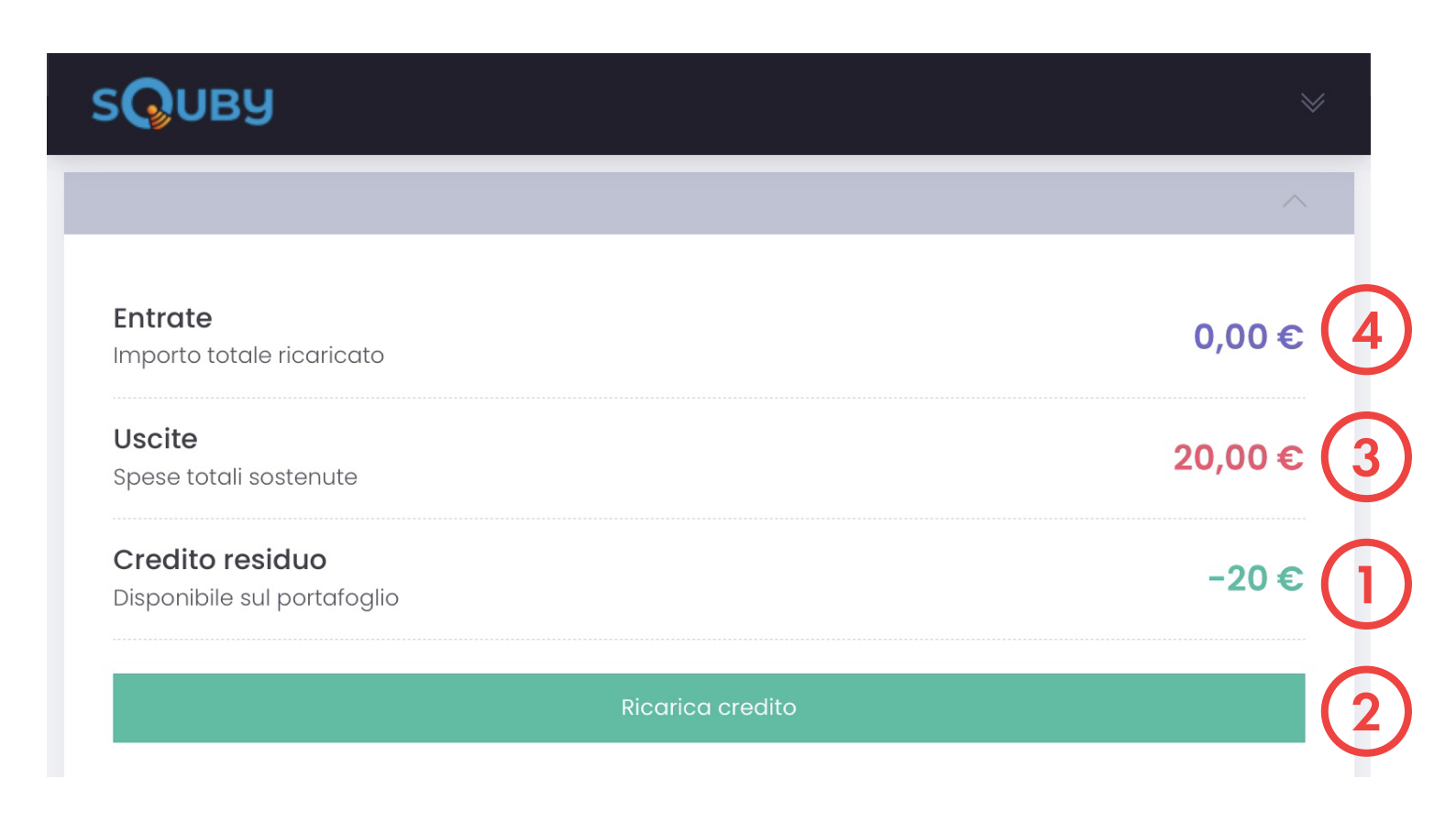

### La Nostra estate...GIDCO e divertimento

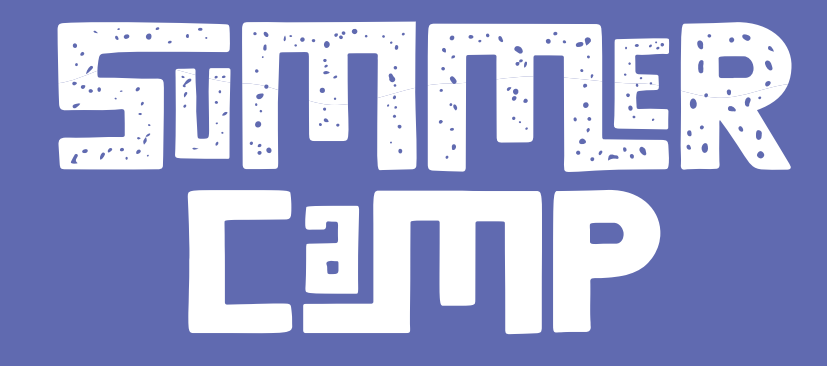

# PRENOTA LE SETTIMANE

Per iscrivervi alla nostra offerta migliore, cliccate sul pulsante **"Iscrizioni Aperte"**. Si apre una schermata con la descrizione delle settimane disponibili, gli orari e le quote di iscrizione per ciascuna settimana **(1)**.

Utilizzando il **menu a tendina (2)**, selezionate la settimana che desiderate prenotare e poi cliccate su **"Iscriviti" (3)**.

Le prenotazioni devono essere effettuate settimana per settimana.

Le iscrizioni si chiudono ogni giovedì.

In fondo alla pagina, trovate il saldo e le settimane già prenotate, avete anche la possibilità di disiscrivervi.

| SQUBY ×                                                                                                    | sQuby                                               | ✓                  |
|----------------------------------------------------------------------------------------------------|-----------------------------------------------------|--------------------|
| Iscrizione Meduna Summer Camp                                                                                                    | Iscrizione Meduna Summer Camp                       |                    |
| Data: dal 26/06/2023 al 04/08/2023                                                                                                    | Data: dal 26/06/2023 al 04/08/2023                  |                    |
| Seleziona data e orario disponibili Data Orario                                                                                                    | Seleziona data e orario disponibili<br>Data Orario  |                    |
| 1° Settimana SOLO MATTINA 2 07.45 - 13.00 0                                                                                                    | 1º Settimana SOLO MATTINA                           | \$                 |
| ISCRIVITI                                                                                                    | ✓ <sup>1°</sup> Settimana<br>SOLO MATTINA ISCRIVITI | 3                  |
| Note:<br>MEDUNA SUMMER CAMP                                                                                                    | 2° Settimana<br>SOLO MATTINA                        | e                  |
| 1º Settimana: dal 26/06 al 30/06<br>2º Settimana: dal 03/07 al 07/07                                                                                                    | 3° Settimana                                        |                    |
| 3° Settimana: dal 10/07 al 14/07                                                                                                    | 4° Settimana                                        |                    |
| 4° Settimana: dal 17/07 al 21/07<br>5° Settimana: dal 24/07 al 28/07                                                                                                    | SOLO MATTINA                                        |                    |
| 6° Settimana: dal 31/07 al 04/08                                                                                                    | 5° Settimana<br>SOLO MATTINA                        |                    |
| - ORARIO dalle 7.45 alle 13.00                                                                                                    | 6° Settimana<br>SOLO MATTINA                        |                    |
| - Quota d'iscrizione: 60€ alla settimana                                                                                                    | - Quota a iscrizione: ove alla settimaña            |                    |
| Hashtags:<br>MEDUNA                                                                                                    | Hashtags:<br>MEDUNA                                 |                    |
| Iscrizioni effettuate                                                                                                    | Iscrizioni effettuate                               |                    |
| Nessuna prenotazione effettuata                                                                                                    | Nessuna prenotazione effettuata                     |                    |
| Quote                                                                                                    | Quote                                               |                    |
| Iscritzioni     Messaggi     Image: Control of the state of the state of | Iscrizioni Messaggi Home                            | 器 三<br>QRCode Menu |

#### La Nostra estate...GIDCO e divertimento